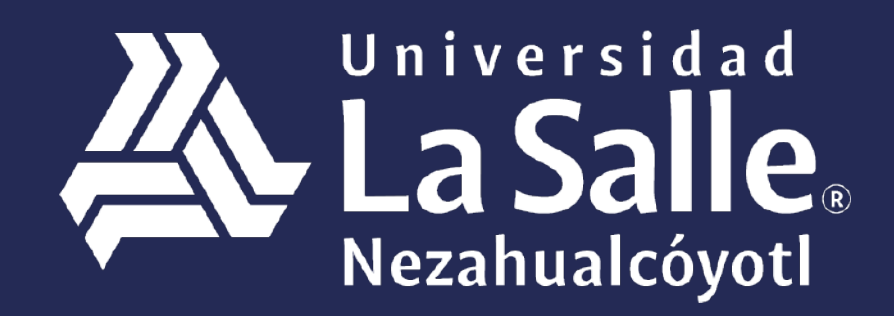

Una comunidad que construye **historias** /

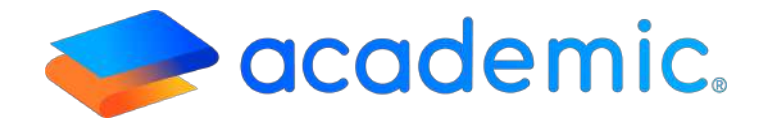

## Tutorial – Boleta de calificaciones <</p>

Página 2 | 4

Este instructivo aplica al padre o tutor en la consulta de la Boleta de calificaciones de sus integrantes familiares.

## Sigue los siguientes pasos

Ingresar a la siguiente liga: http://ulsaneza.academic.lat

Ingresar tus datos de acceso (matrícula o correo electrónico y contraseña

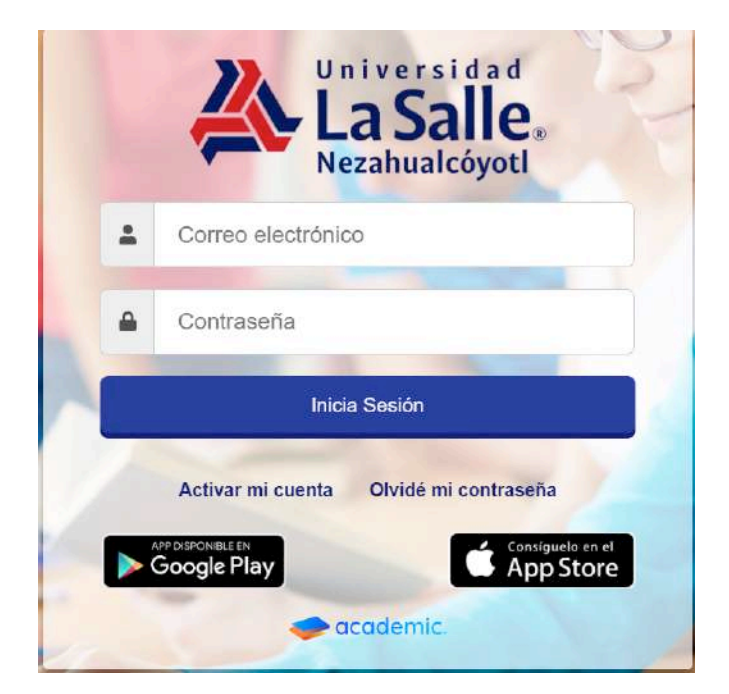

## Se muestra el tablero inicial del panel.

| 😑 🧇 academic                       | 5                                                                                                    | FAMILIA PRUEBA - | e. |
|------------------------------------|----------------------------------------------------------------------------------------------------|------------------|----|
| g, Tablero Inicial                 | Tablero Inicial                                                                                                    |                  |    |
| D Polition                         | Bienvenid@ TUTOR PRUEBA PRUEBA                                                                                                    |                  |    |
| #2 Class Room                      | A continuación se muestran los integrantes de lu familia que están registrados como alumnos. Usa las opciones de cada tarjeta para consultar su información. |                  |    |
| m Actividades en classe            |                                                                                                    |                  |    |
| D Examples                         | ALUMNO<br>Matricula: 001                                                                                                    |                  |    |
| En Bibliotece de classe            |                                                                                                    |                  |    |
| @ Calicationes                     |                                                                                                    |                  |    |
| D Bolefia de calificacionem        | Avisos                                                                                                    |                  | 2  |
| 🖽 Espediente digital               |                                                                                                    |                  |    |
| 🗉 Estado de cuertia                | E Calendario                                                                                                    |                  |    |
| s Pagos                            | Hoy Diciembre 2020                                                                                                    | Mes Semana Dia   |    |
| C1 - Dates Necesim                 | Dom Lun Mar Mie Jue                                                                                                    | Vie Sab          | 6  |
| IB Documentación de la institución |                                                                                                    |                  |    |

5. Ir a la sección Boleta de calificaciones.

| A Tachers Instal         | Tablera inicial                                                                                                    |
|--------------------------|----------------------------------------------------------------------------------------------------|
| 🖽 Heranda                | Bienvenid@ Isabel García Rivas                                                                                                    |
| 🛱 Astrofolgeles en clase | A conclinuación se muestran los integrantes de tu familia que están registrados como alamento. Usa las explónes de cada tarjeta para consultar su información, |
| 💩 Class Room             |                                                                                                    |
| 199 Eakorona             | Carlos Karla<br>Matricula: 12364                                                                                                    |
| 📾 Bähners de dose        |                                                                                                    |
| 🛱 (Altracones            |                                                                                                    |
| Boleta de calificaciones | 🔊 Arbas                                                                                                    |
| 📕 Expedience digital     |                                                                                                    |
| 🖬 Estado de cuesta       | 🛗 Calendario                                                                                                    |
| \$ Phyon                 | Agosto 2019                                                                                                    |
| Tarjataa verkualka       | Dom Lun Mar Min Jue Vin Sab                                                                                                    |

6. Se visualiza la ventana principal de Boleta de calificaciones.

| Boleta de calificaciones               |                                                                                                    |                                                      |                                                                |     |      |     |    |                    |
|----------------------------------------|----------------------------------------------------------------------------------------------------|------------------------------------------------------|----------------------------------------------------------------|-----|------|-----|----|--------------------|
| Karla R<br>123654<br>LiCENIC<br>Grado: | ivas García<br>ATURA EN PEC<br>3 <sup>9</sup>                                                                                                 | NAGOGIA                                              |                                                                |     |      |     |    | 🗑 Cambiar alumn    |
| Periodo seleccionado: May 19-Ago 19    | Opdonec                                                                                                    |                                                      |                                                                |     |      |     |    | Ver mas periodos = |
|                                        |                                                                                                    |                                                      |                                                                |     |      |     |    |                    |
| erint + ESave + H + Page 1 of t + H Q  | 100% - [jų One                                                                                                    | i Page +                                             |                                                                |     |      |     |    | 3                  |
|                                        | Bolefa de calificaciones<br>Nombre del alumno: RVAS CARCIA (ARIA)<br>Ciclo sacolar: Map-Ago 2019-40(May (AAgo (9)<br>UCINCIAIUMA IN FEDAGOGÍA |                                                      | Mahisuka: 12/08/2019<br>Grado: 9<br>Promedio del<br>cicko: 5/3 |     |      |     |    |                    |
|                                        | CLAVE                                                                                                    | MATERIA                                              | 18                                                             | 2P  | EF   | PF  | EE |                    |
|                                        | PE313                                                                                                    | TEORÍAS Y CORRIENTES PSICOLÓGICAS DEL<br>APRENDIZAJE | 10.0                                                           | 9.5 | EXTO |     |    |                    |
|                                        | PE314                                                                                                    | INTRODUCCIÓN A LA ESTADÍSTICA                        | 10.0                                                           |     |      |     |    |                    |
|                                        | PE315                                                                                                    | ANTROPOLOGÍA DE LA EDUCACIÓN                         | 5.0                                                            | 5.0 | EXTO | 5.0 | 5  |                    |
|                                        | PE316                                                                                                    | DIBÁCTICA I                                          | 10.0                                                           |     |      |     |    |                    |
|                                        | PE317                                                                                                    | DESARROLLO EDUCATIVO EN LA INFANCIA                  | 10.0                                                           |     |      |     |    |                    |
|                                        | PE318                                                                                                    | TENDENCIAS EDUCATIVAS ACTUALES                       | 10.0                                                           |     |      |     |    |                    |
|                                        | Comentarios<br>ANTROPOLOG                                                                                                    | RA DE LA EDUCACIÓN                                   |                                                                |     |      |     |    |                    |

7.La ventana cuenta con las siguientes herramientas:

- **a.** Integrante de la familia. Se muestran los datos generales de un integrante de la familia.
- **b.** Cambiar alumno. Consultar la Biblioteca de clase de otro integrante familiar.
- **c. Periodo del ciclo escolar vigente.** Por default se muestra el ciclo escolar vigente, sin embargo, es posible consultar periodos anteriores desde el botón Ver másperiodos.
- **d.** Boleta de calificaciones. Se muestra la Boleta de calificaciones definida por la institución educativa que contiene las asignaturas, las evaluaciones y en su caso las calificaciones registradas.

| Boleta de calificaciones                                                                                                    |                                                            |                                                                                                    |                                                                                      |     |      |     |    |    |                    |
|----------------------------------------------------------------------------------------------------|------------------------------------------------------------|----------------------------------------------------------------------------------------------------|--------------------------------------------------------------------------------------|-----|------|-----|----|----|--------------------|
| E Contraction Contraction Cont | <b>la Rivas Garcia</b><br>654<br>NCIATURA EN PEE<br>do: 3º | a.                                                                                                    |                                                                                      |     |      |     |    | b. | e Camblar alumno   |
| Periodo seleccionado: May 19-Ago 19                                                                                                    | O Opcones C                                                |                                                                                                    |                                                                                      |     |      |     |    |    | Yer mäs periodos + |
|                                                                                                    | 0.000                                                      |                                                                                                    |                                                                                      |     |      |     |    |    |                    |
| Hermit + Hisave + H 4 Page 1 Of 1 + H                                                                                                    | CL 100% + LQ One                                           | rage =                                                                                                    |                                                                                      |     |      |     |    |    | 7                  |
|                                                                                                    | Nombre del e<br>Ciclo escolar<br>UCENCIATURA               | nstituto da CAMPUS AGUASCALIENTI<br>irrgrandedong Boleta de calificaciones<br>Empresarios<br>utermos: RV40 OMCIA:CALLA<br>: M07-Ago 2019-Ag(M0) (PAgo 19)<br>NY FBAGOGIA | Mathicula: 12554 Fecha: 12/06/2019<br>Grado: 2 <sup>5</sup> Promedio del 50<br>delor |     |      |     |    |    |                    |
|                                                                                                    | CLAVE                                                      | MATERIA                                                                                                    | 1P                                                                                   | 29  | EF   | PF  | EE |    |                    |
|                                                                                                    | PE313                                                      | TEORÍAS Y CORRIENTES PERCOLÓGICAS DEL<br>APRENDIZAJE                                                                                                    | 10.0                                                                                 | 9.0 | EXTO |     |    |    |                    |
|                                                                                                    | FE314                                                      | INTRODUCCIÓN A LA ESTADÍSTICA                                                                                                    | 30.0                                                                                 |     |      |     |    |    |                    |
|                                                                                                    | PE315                                                      | ANTROPOLOGÍA DE LA EDUCACIÓN                                                                                                    | 5.0                                                                                  | 5.0 | EXTO | 5.0 | 5  |    |                    |
|                                                                                                    | PE315                                                      | DIDÁCTICA I                                                                                                    | 10.0                                                                                 |     |      |     |    |    |                    |
|                                                                                                    | PE317                                                      | DESARROLLO EDUCATIVO EN LA INFANCIA                                                                                                    | 10.0                                                                                 |     |      |     |    |    |                    |
|                                                                                                    | PE316                                                      | TENDENCIAS EDUCATIVAS ACTUALES                                                                                                    | 10.0                                                                                 |     |      |     |    |    |                    |
|                                                                                                    | Comentarios<br>ANTROPOLOS<br>Primer Parol<br>TEORIAS Y CO  | SÍA DE LA EDUCACIÓN<br>al Trabaja duro, para obtener mejores resultados.<br>XRIENTES PSICOLÓGICAS DEL APRENDIZAJE                                                        |                                                                                      |     |      |     |    |    |                    |

La Boleta de calificaciones se puede imprimir o guardar.

## Ha llegado al final de este proceso, esperamos que le haya sido de gran utilidad.

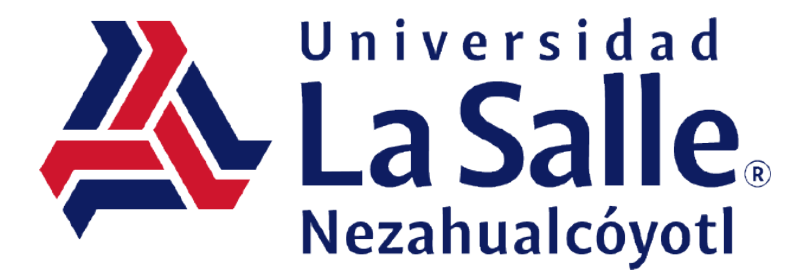